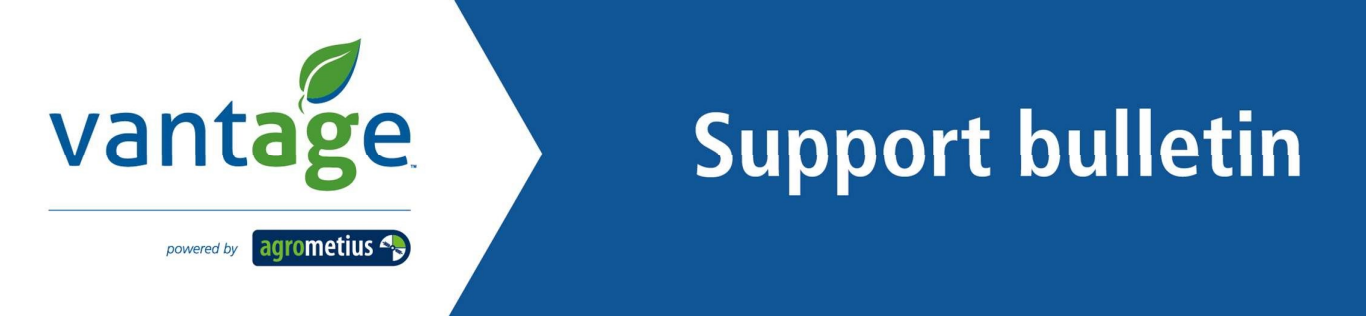

Wijzigen instellingen GFX-750 Display en TMX-2050 Display PIQ App ten behoeve van Egnos wijzigingen.

1. Selecteer in het PIQ beginscherm aan de linkerzijde "Diagnose".

| ø | •                     |                       |                                                    | <b>X</b>                       | <b>13:4</b> |
|---|-----------------------|-----------------------|----------------------------------------------------|--------------------------------|-------------|
| ٠ | HOOFDSCHERM           |                       |                                                    |                                |             |
| x | GNSS                  | ~                     | Voertuig                                           | Perceel                        | *           |
| * | SBAS                  |                       | Geen voertuig geselecteerd<br>Tik om te selecteren | tesst                          | A Tone      |
| * | Systeem PRECISION-IQ  |                       | Werktuig                                           |                                |             |
| ١ | 5.20.100.07.4-A09CA9E | STATUS                | Geen werktuig geselecteerd                         |                                |             |
|   | GFX-750               | <ul> <li>V</li> </ul> | Tik om te selecteren                               |                                | 1000        |
|   | NAV-900               | ~                     | Materiaal<br>Geen werktuig geselecteerd            | Taak<br>Geen taak geselecteerd | 0.0%        |
|   |                       |                       | Selecteer een werktuig                             | Tik om te selecteren           | 0           |
|   | Instellingen          |                       | Dataoverdracht                                     | 🔏 Start                        |             |
|   | $\heartsuit$          |                       |                                                    |                                | ĨŌĨ         |

2. Selecteer vervolgens "Gebruiksduur" onder "GNSS ontvanger".

|         |                                        |                            |                         |             | 💎 13:41   |
|---------|----------------------------------------|----------------------------|-------------------------|-------------|-----------|
| 14      | *<br>                                  |                            |                         | ,           | í Ø       |
| A       | Mecision-IQ                            | Apparaten                  |                         |             |           |
| 3º      | Systeem                                | DISPLAY Precision-IQ Versi | e 5.20.100.07.4-a09ca9e |             |           |
| 0       | Gebruiksduur                           | Titel                      | Firmware versie         | Serienummer | Verbonden |
| ~       | Loggen                                 | GFX-750                    | 1.20.100.07.4           | 5741200775  | Ja        |
| -m<br>- | GNSS ontvanger                         | NAV-900                    | 1.16.006.4              | 5728400082  | Ja        |
| (ش)     | Gebruiksduur                           |                            |                         |             |           |
| -       | Verbindingen                           |                            |                         |             |           |
|         | OfficeSync                             |                            |                         |             |           |
|         | ISOBUS                                 |                            |                         |             |           |
|         | Task Controller/<br>Universal Terminal |                            |                         |             |           |
|         |                                        |                            |                         |             |           |
|         | $\overline{\mathbb{Q}}$                | 4                          | 0 🗆                     |             | [0]       |
|         | $\mathbf{\nabla}$                      |                            |                         |             |           |

Dit bulletin is uitsluitend bedoeld ter informatie en is geen juridisch bindende overeenkomst en geeft zodoende ook geen recht op garantie. Agrometius aanvaardt geen claims, verantwoordelijkheid of verplichtingen naar aanleiding van dit schrijven.

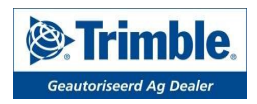

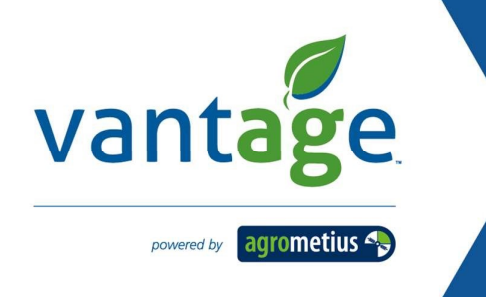

## **Support bulletin**

3. Selecteer onder de knop "Correctie Satelliet" welke EGNOS correctie satelliet u wilt ontvangen.

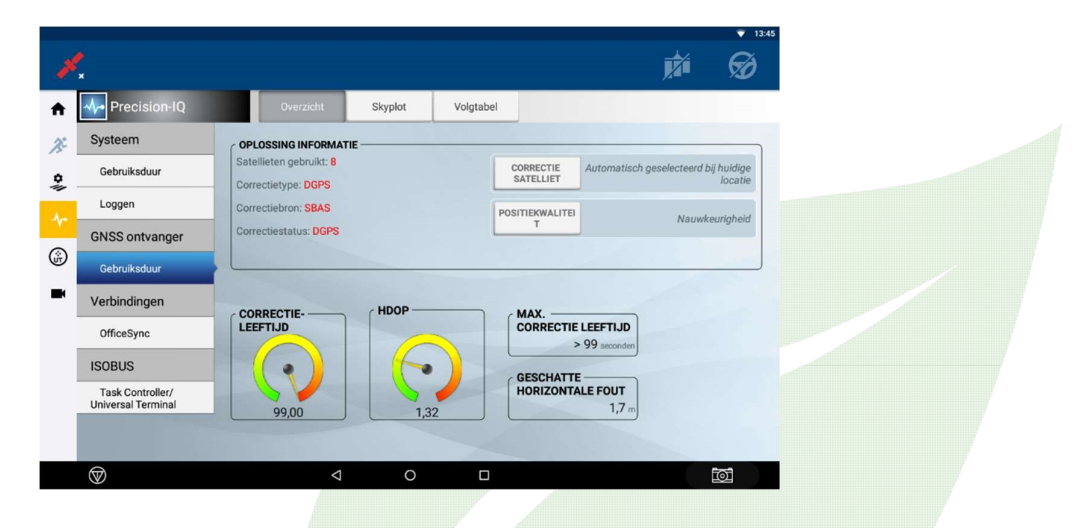

4. Bij de PIQ App kan maar één EGNOS correctie satelliet geselecteerd worden. Kies voor "EGNOS 123 ASTRA-5B".

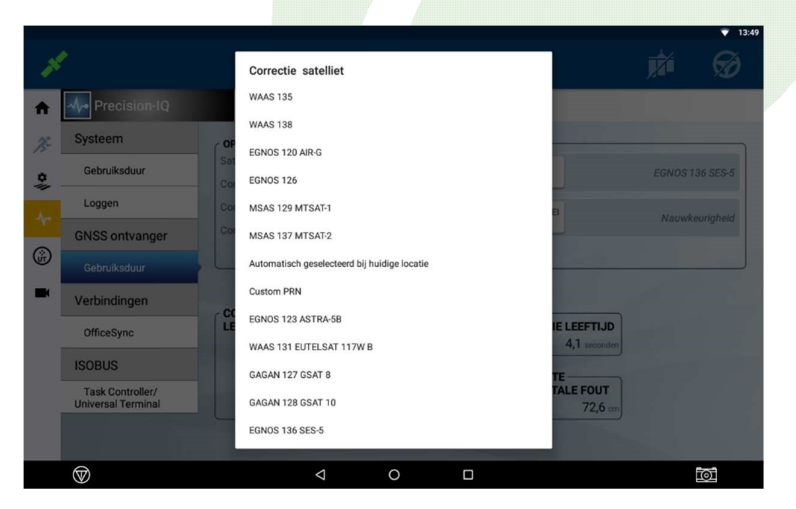

Dit bulletin is uitsluitend bedoeld ter informatie en is geen juridisch bindende overeenkomst en geeft zodoende ook geen recht op garantie. Agrometius aanvaardt geen claims, verantwoordelijkheid of verplichtingen naar aanleiding van dit schrijven.

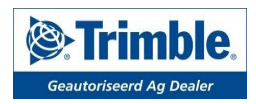

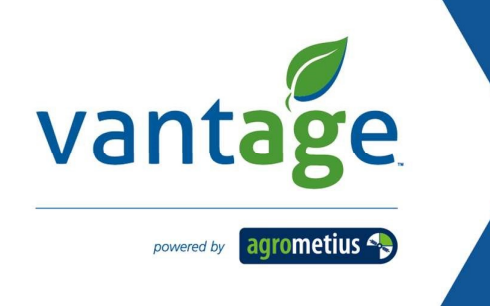

## **Support bulletin**

5. Controleer tot slot in het PIQ beginscherm of het display een DGPS signaal ontvangt, het satelliet icoon linksboven is dan groen. Start eventueel het scherm opnieuw op.

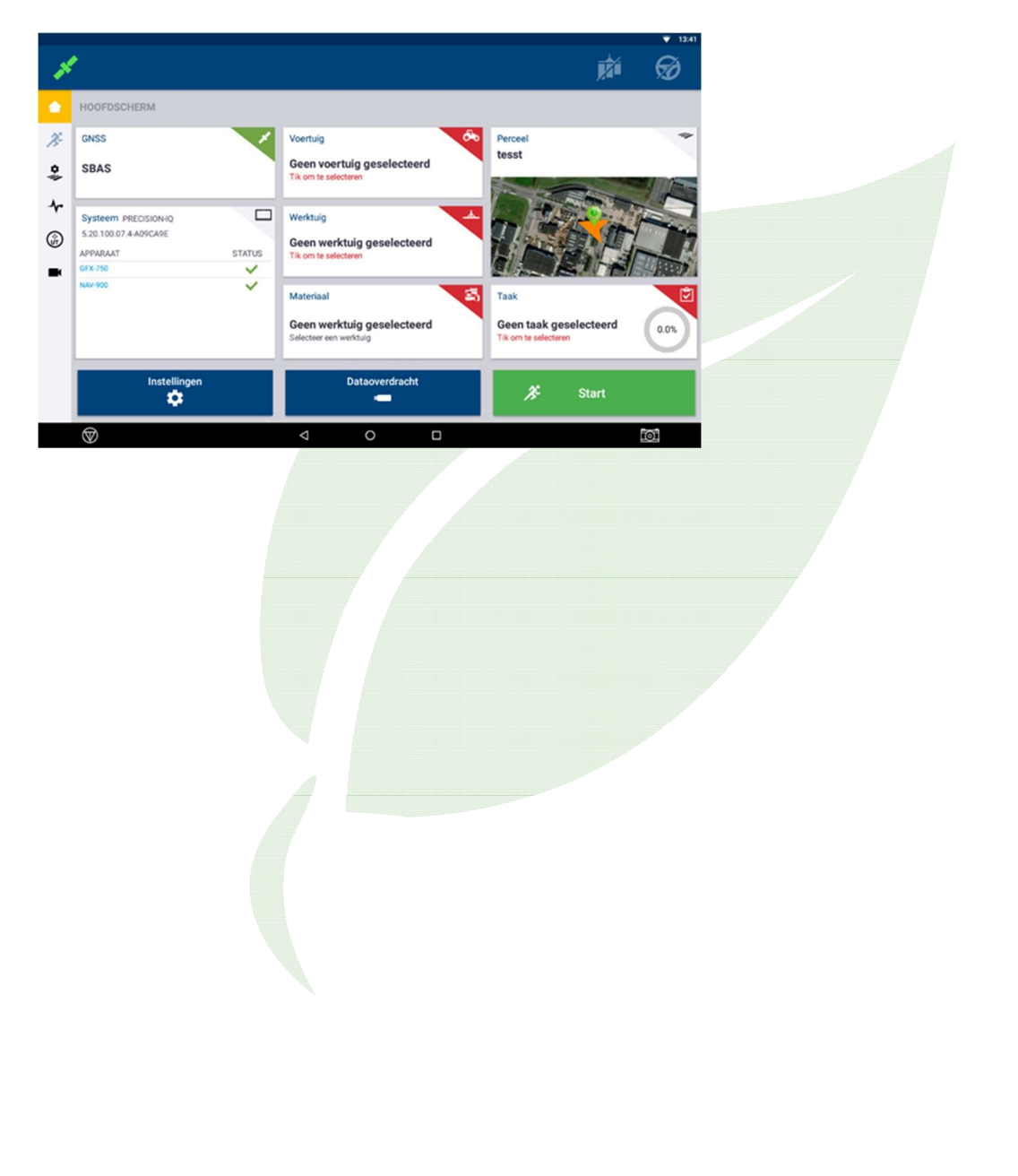

Dit bulletin is uitsluitend bedoeld ter informatie en is geen juridisch bindende overeenkomst en geeft zodoende ook geen recht op garantie. Agrometius aanvaardt geen claims, verantwoordelijkheid of verplichtingen naar aanleiding van dit schrijven.

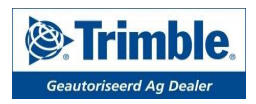